# Žádost o opětovný nástup po přerušení v Úřadovně IS

Zvolte v levém sloupci položku "Úřadovna" a vyberte odkaz "Podání nové žádosti".

| iS                  | INFORMAČNÍ SYSTÉM MASARYKOVY UNIVERZITY<br>Úřadovna – elektronická správa úředních agend<br>• ISMU > Osobní administrativa > Úřadovna                                                                                                    |
|---------------------|----------------------------------------------------------------------------------------------------|
| 🖉 ZVÝRAZNĚNÍ        | Une forfaf a ve dae X4°                                                                                                    |
| IS.MUNI.CZ          | uznavani predmetu                                                                                                    |
| POŠTA               | <ul> <li>Aplikace pro podávání a správu žádostí o uznání předmětů.</li> <li><u>Podávání žádostí o uznání předmětů z jiných studií</u></li> <li><u>Seznam mých žádostí o uznání předmětů z jiných studií</u></li> </ul>                                                                   |
| LIDE                |                                                                                                    |
| STUDENT             |                                                                                                    |
| ROZVRH              |                                                                                                    |
| PREDMETY            | Moje úřední agendy                                                                                                    |
| ΙΪΡΑΠΟΥΝΑ           | Aplikace pro studenty a ostatní žadatele (každá osoba v IS bez ohledu na aktivní vztah ke<br>škole). Umožní nahlížet do elektronických spisů v rámci Úřadovny IS, které jsou vedeny na moji<br>osobu.<br>• <u>Podání nové žádosti</u><br>• <u>Moje spisy – stav existujících žádostí</u> |
|                     |                                                                                                    |
| T KIJIMACKI         |                                                                                                    |
| VYVESKA<br>DISKUSE  |                                                                                                    |
| <b>ΒΕΡ</b> ΩΟΝΆΙ ΝΙ |                                                                                                    |

Vyberte agendu "Oznámení o zanechání studia na Přírodovědecké fakultě".

### Podání nové žádosti za moji osobu

Agenda: PřF: Žádost o opětovný zápis ke studiu po přerušení 🔹 Vybrat

Zvolte studium, ke kterému chcete znovu nastoupit.

## Podání nové žádosti za moji osobu

### Žádost o opětovný zápis ke studiu po přerušení

Žádost o opětovný zápis ke studiu po přerušení studia.

#### Atributy spisu

Přerušené studium: \* Studium: PřF B-FY UF [sem 3, roč 2], UM [sem 3, roč 2] (2012) 💌 🚱

Uložit

Nezakládat novou žádost

\* – označuje povinnou položku